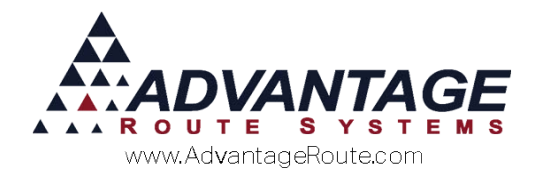

# Chapter 2.08: Advanced Credit (Dunning Options)

## Introduction

This document is for users who are charged with establishing and managing credit, collecting on slow accounts, and have general responsibilities for accounts receivables.

## **Dunning Messages**

Dunning Messages are designed to print past due messages on monthly statements and handheld receipts. These messages will appear based on the rules established within their assigned *Credit Class Codes*.

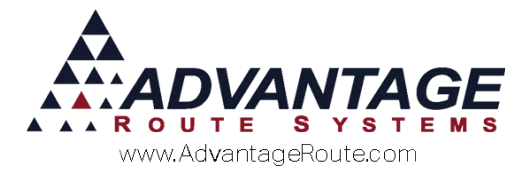

## **Dunning Message Setup**

The *Dunning Messages* option can be found under *Lists* > *Customer Setup Codes* > *Dunning Messages*.

#### Statements Tab

The *Statements* tab is designated for messages that will be included on your customer's monthly statements.

| M Dunning Messages |                                                    | - • 💌 |
|--------------------|----------------------------------------------------|-------|
| Dunning I          | Messages                                           |       |
| Statements Handhe  | elds   Message ID                                  | #     |
| Monthly Message    | Monthly Dunning Message                            |       |
| 31 - 60            | 151015202530354045505560<br> 91-60 Dunning Message |       |
| 61-90              | 61-90 Dunning Message                              | rul   |
| 121 - 150          | 121-120 Dunning Message<br>121-150 Dunning Message |       |
| 150+               | 150+ Dunning Message                               |       |
| Other              | Other Dunning Message                              |       |
|                    | ####                                               |       |
|                    |                                                    | ×     |
|                    |                                                    | EXIT  |
|                    |                                                    |       |
|                    |                                                    |       |
|                    |                                                    |       |
|                    | Maximum characters for message 6                   | 0 🕂   |

#### Fields:

*Message ID:* This one-character message identification is used as a reference within the *Credit Class Codes* screen.

*Monthly Message:* Enter a standard message that will print on each customer's statement.

*Current:* Enter a message that will print on each customer's statement that is carrying a current balance.

**31-XXX Days Messages:** Enter the past due message that you would like to appear on each customer's statement next to each aging level.

Maximum Characters for Message: Enter the maximum amount of characters you want per message.

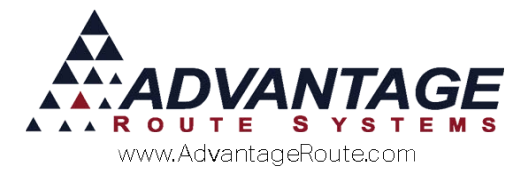

#### Handhelds Tab

The *Handhelds* tab is designated for messages that will be included on printed handheld receipts.

| 🕅 Dunning Messages |                            |            |        |
|--------------------|----------------------------|------------|--------|
| Dunning I          | lessages                   |            |        |
| J                  | 5                          |            |        |
| Statements Handhe  | lds Me                     | ssage ID M | \$th   |
| Monthly Message    | Monthly Dunning Message    |            |        |
| Current            | 151015202530354045505560   |            |        |
| 31 - 60            | 31-60 Dunning Message      |            | rul    |
| 61 - 90            | 61-90 Dunning Message      |            | Est    |
| 91 - 120           | 91-120 Dunning Message     |            | Page 1 |
| 121 - 150          | 121-150 Dunning Message    |            |        |
| 150+               | 150+ Dunning Message       |            |        |
|                    | #####                      |            |        |
|                    |                            |            | ×      |
|                    |                            |            | EXIT   |
|                    |                            |            |        |
|                    |                            |            |        |
|                    |                            |            |        |
|                    |                            |            |        |
|                    | Maximum characters for mes | sage 60 ÷  |        |

#### Fields:

*Monthly Message:* Enter a standard message that will print on each customer's handheld receipt.

*Current:* Enter a message that will print on each customer's receipt that is carrying a current balance.

**31-XXX Days Messages:** Enter the past due message that you would like to print on each customer's receipt next to each aging level.

*Maximum Characters for Message:* Enter the maximum amount of characters you want per message.

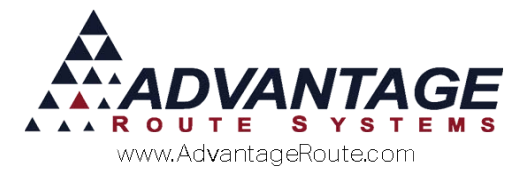

## Credit Class (Dunning Message)

Each *Dunning Message* created will need to be assigned to a *Credit Class Code* in order for the messages to be printed on receipts and statements.

Navigate to *Lists > Customer Setup Codes > Credit Class Codes*.

| RM7 Credit Class                                                                                    |                                                                                                    |                          |                   |                                                                                                    |  | - • • |
|----------------------------------------------------------------------------------------------------|----------------------------------------------------------------------------------------------------|--------------------------|-------------------|----------------------------------------------------------------------------------------------------|--|-------|
| Credit Cl                                                                                           | ass                                                                                                    |                          |                   |                                                                                                    |  |       |
| Information Dunning                                                                                 | g                                                                                                    |                          |                   | Credit Class: Z                                                                                                    |  | #4    |
| Credit Class ID<br>Description<br>Extended<br>Description<br>Average Days to Pay<br>Statement Terms | A<br>MAJOR ACCOUNTS<br>Government and<br>Large Commercial<br>Customers<br>30<br>Ignore if Belo<br>Collections Class<br>CoD Class | Past Due At              | Hold Senice       | Inactive<br>Dunning Msg<br>(* Never<br>(* 31 - 60<br>(* 61 - 90<br>(* 91 - 120<br>(* 121 - 150<br>(* 150 +<br>(* 0ther<br>Days<br>(* 0ther<br>Days<br>(* 0ther<br>0.00<br>(* 0ther<br>0.00 |  |       |
|                                                                                                    | Prepay Class  <br>Block on Over Limit  <br>Block on Credit Hold                                                                  | Make Stops Inactive Afte | r 0 - Skips Inclu | de Desktop Transactions<br>de HH Transactions                                                                                                    |  |       |

Follow the steps below to complete the process:

1. Choose the appropriate aging bucket under the 'Dunning Msg' category that will qualify for the *Dunning Message*:

| Dunning Msg |  |
|-------------|--|
| C Never     |  |
| 31 - 60     |  |
| C 61 - 90   |  |
| C 91 - 120  |  |
| C 121 - 150 |  |
| C 150+      |  |
| C Other     |  |
| Days 0      |  |
|             |  |

2. Select the Dunning Message that will be assigned to the Credit Class Code within the 'Statement and Handheld Dunning Message Code' field:

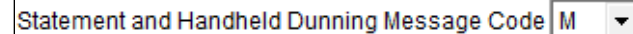

3. Repeat these steps on each *Credit Class Code* to properly set up and assign your new *Dunning Messages*.

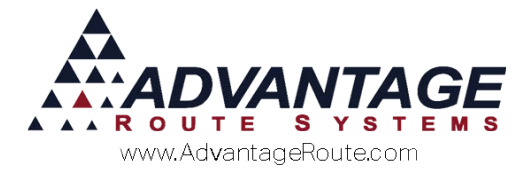

## **Dunning Letters**

Letters can be mailed to your customers to motivate them to pay their outstanding balances. By using Microsoft Word document templates, you will have many formatting options, and the letters will contain any past due message you would like to convey to your customers.

The following section will guide you through the process of creating, setting up, and processing your *Dunning Letters*.

### Step 1: Format an existing Template

Browse to the Route Manager directory on your PC and navigate to the *Dunning > Letters* directory to view the existing document templates created for you.

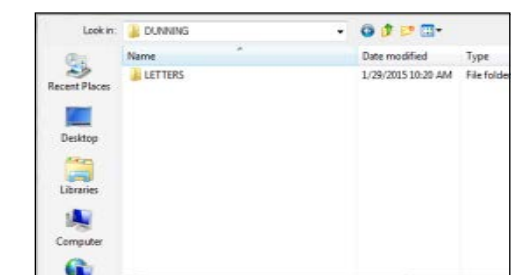

The files will resemble the following:

| Name                       | Date modified      | Туре      |
|----------------------------|--------------------|-----------|
| Sample_Dunning_Notice_A    | 12/2/2014 11:42 AM | Microsoft |
| Sample_Dunning_Notice_B    | 12/2/2014 11:42 AM | Microsoft |
| Sample_Dunning_Notice_C    | 12/2/2014 11:42 AM | Microsoft |
| Sample_Dunning_Notice_D    | 12/2/2014 11:42 AM | Microsoft |
| Sample_Over Credit_Limit_A | 12/2/2014 11:42 AM | Microsoft |
|                            |                    |           |
|                            |                    |           |
|                            |                    |           |
|                            |                    |           |
|                            |                    |           |
|                            |                    |           |
|                            |                    |           |
| ✓ III                      |                    | ۰.        |

Double click on any of the files to view them in Microsoft Word. A sample of 'Dunning\_Notice\_A' is displayed below:

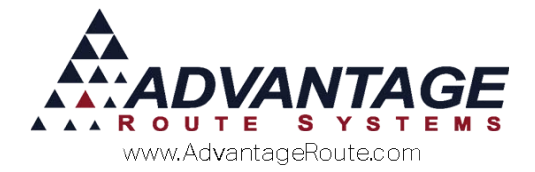

| I none ivamber                                                     |                                                                                  | ACCOUNT # «Cust_Iu»                                |
|--------------------------------------------------------------------|----------------------------------------------------------------------------------|----------------------------------------------------|
|                                                                    | DATE OF NOTICE: June 5,                                                          | 2008                                               |
| «cust_name»                                                        |                                                                                  |                                                    |
| «cust_add»<br>«cust_add2»<br>«cust_city» <sub>*~</sub> «cust_state | » «cust_zip»:                                                                    |                                                    |
| Dear_«cust_cont»                                                   |                                                                                  |                                                    |
| This is a reminder that y<br>by «due_date»to keep y                | our account « <b>cust_id</b> » is past due, in the ar<br>our account up to date. | mount <u>of "<b>«pdue</b>».</u> Please send paymer |
| Our records indicate tha                                           | your last payment was on « <b>cfin_hdat</b> » fo                                 | or the amount of <b>\$«cfin_lpamt».</b>            |
| If you have any question                                           | s about your bill, please feel free to give u                                    | s a call at (xxx) xxx- <u>xxxx</u>                 |
| Sincerely,                                                         |                                                                                  |                                                    |
| «emp_name»                                                         |                                                                                  |                                                    |

Any portion of each letter can be modified, and each sample letter is slightly different.

The custom fields in each letter, such as: <<cust\_name>>are used by Route Manager to insert the pertinent information relevant to each account. Make sure not to change the format of any of these fields. Each custom field can be moved around the letter if necessary.

On the top-left portion of the screen, enter your company's information and make any changes you wish to the body of the letter. A sample file with company information entered may resemble the following:

| Advantage Water Deliveries<br>147 S. Broadway Aye.<br>Turlock, Ca. 95380<br>209-632-1122                                                          | Account # «cust_id»      |
|----------------------------------------------------------------------------------------------------|--------------------------|
| DATE OF NOTICE: June 5, 2008                                                                                                    |                          |
|                                                                                                    |                          |
| «cust_name»<br>«cust_add»<br>«cust_add2»<br>«cust_city», «cust_state» «cust_zip»:                                                                 |                          |
| Dear_«cust_cont»                                                                                                    |                          |
| This is a reminder that your account « <b>cust_idb</b> » is past due, in the amount of « <b>pd</b> by «due_date» to keep your account up-to-date. | ue». Please send payment |
| Our records indicate that your last payment was on <b>«cfin_lpdat»</b> for the amount                                                             | of \$ «cfin_lpamt».      |
| If you have any questions about your bill, please feel free to give us a call at (209                                                             | 9) 632-1122.             |
| Sincerely,                                                                                                    |                          |
| <b>«emp_name»</b><br>Customer Sales Representative                                                                                                |                          |
|                                                                                                    |                          |

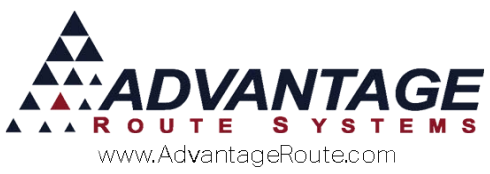

Once you have completed all of your changes, save the new file by following the steps below:

- 1. In Word, click on *File* and select **Save As**.
- 2. On the *Save As* screen, change your file type to *Document Template* (.dot).

| Save as <u>t</u> ype: | Word Document (*.doc)              | • |
|-----------------------|------------------------------------|---|
|                       | Word Document (*.doc)              | * |
|                       | Web Page (*.htm; *.html)           |   |
|                       | Web Page, Filtered (*.htm; *.html) |   |
|                       | Web Archive (*.mht; *.mhtml)       |   |
|                       | Document Template (*.dot)          | _ |
|                       | Rich Text Format (*.rtf)           | • |

- 3. Browse to the *Dunning > Letters* folder within your RMA directory.
- 4. Give your letter a name, and click **Save**.

**NOTE:** Your letter's name should not contain any spaces. You may substitute spaces with dashes (-) or underscores (\_) to make the naming convention easier to understand.

Repeat the steps above for each *Dunning Letter* that you would like to use.

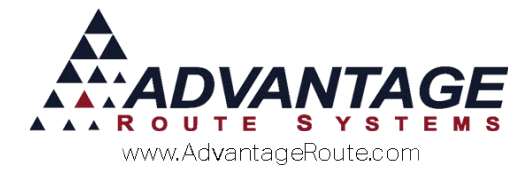

### Step 2: Assign the Dunning Letter Template in Route Manager

The *Dunning Letters* screen allows you to link each template to the Route Manager program.

Navigate to *Lists > Customer Setup Codes > Dunning Letters*, and select the **Add** key. Enter a single character 'Letter ID' in the top right corner of the screen that will be used to represent the *Dunning Letter* in the program.

| 🕅 Dunning Letters  |         |             |
|--------------------|---------|-------------|
| Dunning            | Letters |             |
| Letters            |         | Letter ID M |
| Location of Letter |         |             |
| Description        |         |             |
| Valid Until        |         | rel         |
| Comments           | ×       |             |

Select the 'Location of Letter' browse  $\Box$  button and navigate to the *Dunning* > *Letters* folder within the Route Manager directory. Double-click on any of the *Dunning Letters* that you created in the previous section.

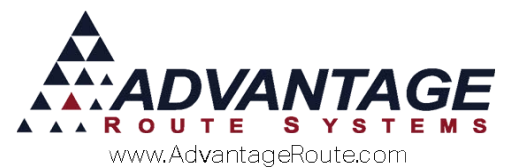

| RM7 Please select a   | a dunning letter do | ocument          |                   | ×           |
|-----------------------|---------------------|------------------|-------------------|-------------|
| Look in:              | 🔒 LETTERS           |                  | - 🗿 🤌 🗁 🎞 -       |             |
| (Ba                   | Name                | *                | Date modified     | Туре        |
| ~ <u>&gt;</u> >       | Sample_Dun          | ning_Notice_A    | 12/2/2014 11:42 A | M Microsoft |
| Recent Places         | 🖳 Sample_Dun        | ning_Notice_B    | 12/2/2014 11:42 A | M Microsoft |
|                       | 👜 Sample_Dun        | ning_Notice_C    | 12/2/2014 11:42 A | M Microsoft |
|                       | 🖳 Sample_Dun        | ning_Notice_D    | 12/2/2014 11:42 A | M Microsoft |
| Desktop               | Sample_Over         | r Credit_Limit_A | 12/2/2014 11:42 A | M Microsoft |
| Libraries<br>Computer |                     |                  |                   |             |
|                       |                     |                  |                   |             |
| Network               | •                   |                  |                   |             |
|                       | Dunning Letter      |                  | •                 | Open        |
|                       | Files of type:      | •.DOT            | •                 | Cancel      |
|                       |                     |                  |                   | Code Page   |
|                       |                     |                  |                   |             |

**NOTE:** If you saved the file as .DOC, make sure to change the 'Files of Type' field to include 'All Files.'

Enter a *Description* and *Valid Until* date — if the date is left blank, the letter will never expire. An optional *Comment* can be entered to further identify the letter, if desired.

| My Dunning Letters |                                                          |             |    |
|--------------------|----------------------------------------------------------|-------------|----|
| Dunning            | Letters                                                  |             |    |
| Letters            |                                                          | Letter ID M | #  |
| Location of Letter | C:\RMA_SERIES7\DUNNING\LETTERS\SAMPLE_DUNNING_NOTICE_A.E |             |    |
| Description        | SAMPLE DUNNING NOTICE                                    |             |    |
| Valid Until        | 11 🚔                                                     |             | 24 |
| Comments           | This is being used in our test. ▲                        |             |    |

Click the **Save** key to complete the process. Repeat the steps above for each *Dunning Letter* that you created.

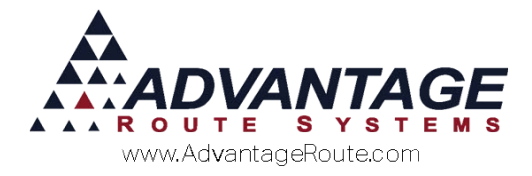

# Step 3: Dunning Letter Setup within Credit Class

The system identifies each account that qualifies for a *Dunning Letter* based on their assigned *Credit Class Code*.

Navigate to *Lists > Customer Setup Codes > Credit Class Codes*, and select the *Dunning* tab.

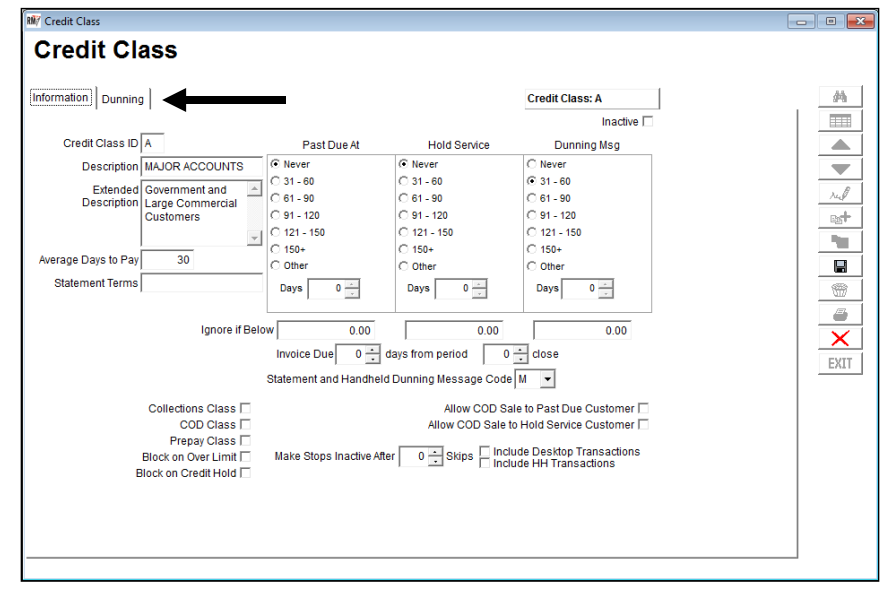

Click **Modify** and assign up to five letters to each *Credit Class Code* by selecting one from each dropdown in the *Type* field.

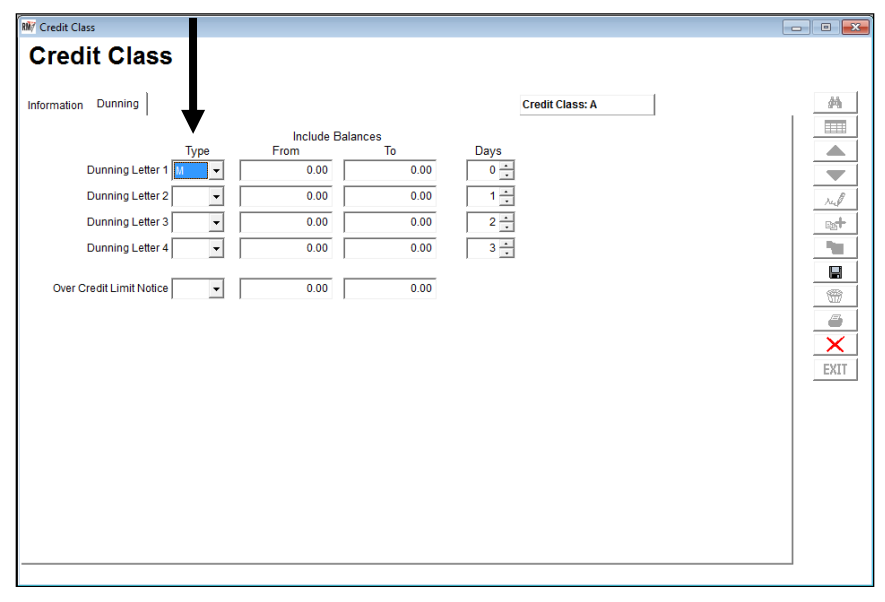

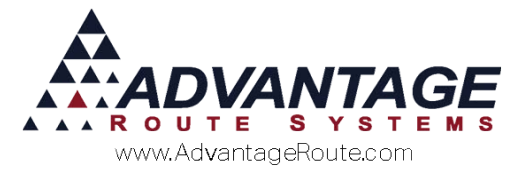

Next, establish the minimum past due balance a customer should have to qualify for the *Dunning Letter* — the minimum below has been set to 10.00.

| B/ Credit Class                                                                                                    |                                                                                                    |                  | - • 💌 |
|----------------------------------------------------------------------------------------------------|----------------------------------------------------------------------------------------------------|------------------|-------|
| If Credit Class  Credit Class  Information Dunning  Type Dunning Letter 1 M   Dunning Letter 2  Dunning Letter 3  Over Credit Limit Notice  V | Include Balances<br>From To<br>10.00 99999999999<br>0.00 0.00<br>0.00 0.00<br>0.00 0.00<br>0.00 0.00 | Days           0 |       |
|                                                                                                    |                                                                                                    |                  |       |

Lastly, establish the number of days past due the customer's balance should be in order to qualify for the current letter.

| 🖬/ Credit Class          |            |               |                 | - 0 🛋  |
|--------------------------|------------|---------------|-----------------|--------|
| Credit Class             |            |               |                 |        |
| Information Dunning      |            |               | Credit Class: A | \$4    |
| Tree                     | Include Ba | lances<br>To  | Davis           |        |
| Dupping Letter 1 M       | 10.00      | 0000000000000 | Days            |        |
| Commity Celler 1 m       | 10.00      | **********    | 31              |        |
| Dunning Letter 2         | 0.00       | 0.00          | 32 -            | real   |
| Dunning Letter 3 🗾 👻     | 0.00       | 0.00          | 33 🐳            | 0,5*   |
| Dunning Letter 4 🗾 👻     | 0.00       | 0.00          | 34              | - 10 C |
| Over Credit Limit Notice | 0.00       | 0.00          | 24              | EXIT   |

Repeat these steps in each *Dunning Letter* field, you can assign the same letter to options 1-4, or use separate letters for each.

**NOTE:** Additionally, an 'Over Credit Limit' letter can be created and attached to each Credit *Class Code*.

**Save** your changes and repeat each step on each *Credit Class Code* that will utilize *Dunning Letters*.

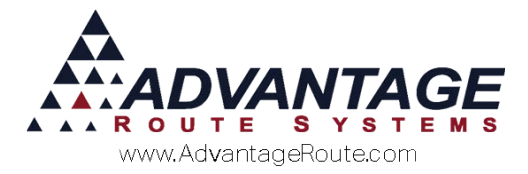

## **Step 4: Processing Dunning Letters**

To generate your *Dunning Letters* and mail them to your customers, browse to *Reports > Dunning Notices* and follow the steps below.

1. Enter the *Account Number* range that you would like to include when generating the letters.

| Mi/ Dunning Notices          |                                                                                                    | × |
|------------------------------|----------------------------------------------------------------------------------------------------|---|
| Dunning Notices              |                                                                                                    |   |
| Sort Option 1<br>by ZIP Code | Acct. No.         Due Date           From         000000         C Single Acct.           To         9999999         C Range |   |
|                              | Available Credit Classes Selected Credit Classes                                                                             |   |
|                              | A A A A A A A A A A A A A A A A A A A                                                                                        |   |
|                              | Export Data 🗌                                                                                                    |   |
|                              |                                                                                                    |   |
|                              | <b>5</b> × <b>8 5</b> ?                                                                                                    |   |

2. Enter the 'Due Date' that you would like to print on each letter. This option is only applicable on letters that contain the custom due date field.

| Dunning Notices              |                                                                                                    | D        |
|------------------------------|----------------------------------------------------------------------------------------------------|----------|
| Sort Option 1<br>by ZIP Code | Acct. No.         E           From         000000         C Single Acct.         00           To         999999         C Range         00 | Due Date |

3. Add all of the Credit Class Codes that you would like to generate letters for to the 'Selected Credit Classes' field by using the available arrow keys.

|              | Available Credit Clas | ses                   | Selected Credit Class    | es                                                                                                    |
|--------------|-----------------------|-----------------------|--------------------------|----------------------------------------------------------------------------------------------------|
|              | E<br>S<br>T<br>Z      | ▲ ><br>>><br><        | A<br>C                   | <u>^</u>                                                                                                    |
|              |                       | <u> </u>              | -                        | <b>*</b>                                                                                                    |
|              | Î                     |                       |                          | Export Data 🗔                                                                                                    |
| <b>a</b> 🗙 🖻 | <b>@</b> ?            |                       |                          |                                                                                                    |
|              |                       | Available Credit Clas | Available Credit Classes | Available Credit Classes<br>Selected Credit Classes<br>Available Credit Classes<br>Available Classes<br>Available Classes<br>Available Classes<br>Ava |

4. Select the **Preview** or **Print** key to generate the *Dunning Letters*. A preview of a standard 30-day dunning letter is displayed below.

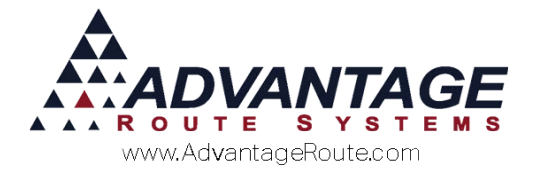

| Express Food and Fuel                                                                                                |                                                 |
|----------------------------------------------------------------------------------------------------|-------------------------------------------------|
| 122 E MAIN<br>Ceres, CA 95307:                                                                                       |                                                 |
| Dear Bob,                                                                                                    |                                                 |
| This is a reminder that your account <b>000116</b> is past due, in th<br>06/20/2008 to keep your account up-to-date. | he amount of <b>376.34.</b> Please send payment |
| Our records indicate that your last payment was on $10/11/20$                                                        | 05 for the amount of \$ 11.25.                  |
| If you have any questions about your bill, please feel free to                                                       | give us a call at (209) 632-1122.               |
| Sincerely,                                                                                                    |                                                 |
| Lyle, Jerry                                                                                                    |                                                 |

This concludes the tutorial on generating *Dunning Letters*. The next section includes additional features available when processing *Dunning Letters*.

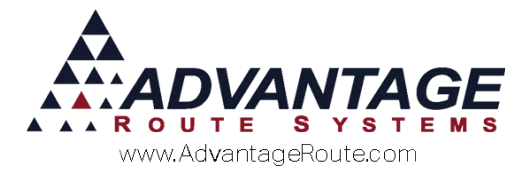

## **Over Credit Limit Notices**

In order for you to be able to generate 'Over the Credit Limit' notices in Route Manager, you must specify a *Credit Limit* on each customer's account prior.

Navigate to *Lists > Customer Information > Credit* tab, and select the *Credit Terms* button. Click the **Modify** key and enter the amount in the *Credit Limit* field.

| 080002 MAYAN RESORT                                    | PAST DUE 49.95                             |    |
|--------------------------------------------------------|--------------------------------------------|----|
| \$ Invoices Credit Payment Info Contacts Route Route I | nfo Products Equipment Stop History Orders | ĝ  |
| Status/Connact Credit Terms Billing/Statement CM       | C Settings Additional Flags Reward Points  |    |
| Customer Credit Info                                   | Force Hold Service Code                    |    |
| Credit Class S 💌 Standard Credit                       | Release Until / / Price Release            |    |
| Credit Terms NET30 💌 Net 30                            | Credit Contact                             | 14 |
| Credit Controller                                      | Contact Phone 🖀                            | 62 |
| Credit Limit 0.00                                      | Alternate Phone 🖀 Ext Eax 🧐                |    |
| Creu Rating                                            |                                            |    |
| Business icense                                        | E-mail                                     |    |
| SSN                                                    |                                            |    |
| Account Charge                                         |                                            |    |
| Late Charge N 💌 NO FINANCE CHARGE                      | -Customer Level Purchase Order             | EX |
| Administrative Charge 📃 💌 <admin charge=""></admin>    | Use Customer Level PO                      |    |
| Stmt Assessment Charge 📃                               | Purchase Order                             |    |
|                                                        | P.O. Exp. Date / /                         |    |
|                                                        | Available 0.00                             |    |
|                                                        | P.O. Limit. 0.00                           |    |
|                                                        | Note                                       | -  |
|                                                        |                                            |    |

**Save** your changes to complete the process. Customers that exceed their credit limit will now be included when you generate *Dunning Letters*.

**NOTE:** This option will only work on *Credit Class Codes* that include an assigned 'Over Credit Limit' letter.

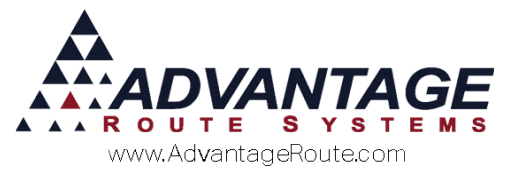

## Dunning in Customer Information

An entry will be made on the *Contacts* tab of each account that receives a *Dunning Letter*, for reference.

| RŴŢ                                  | Customer Information - 000009            |                             | - • •     |
|--------------------------------------|------------------------------------------|-----------------------------|-----------|
| <b>Customer Informa</b>              | ation                                    | CREDIT CARD                 |           |
| 000009 Willey Sheet M5               | PAST DUE 210.760                         | PENDING DELIVERY ORDERS     |           |
| Info \$ Invoices Credit Payment Info | Contacts Route Route Info Products Equip | oment Stop History Orders   | 斜         |
| Spoke with Date Time Me              | essage F                                 | F/U by Follow-up By Reasons | Completed |
| E-MAIL SENT 06/23/2015 06:43 E-N     | Mail sent to (adutra@ars247.com) on 23   | ADR // ADR LOG MESSAGE      | Y 🔺 📥     |
| LETTER 06/23/2015 DU                 | UNNING LETTER (A) SENT                   | 06/23/2015                  |           |
| Add Def Prod 06/17/2015 11:21 Add    | Id Def Prod [175 ] P=\$4.00 Q=0.00       | // ADR                      |           |
| Add Def Prod 06/17/2015 11:21 Add    | dd Def Prod [170 ] P=\$3.50 Q=0.00       | // ADR                      | red       |

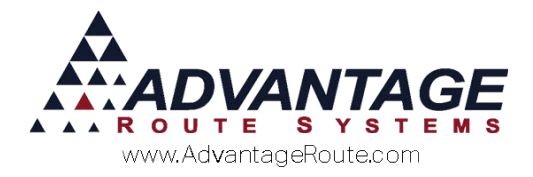

## **Technical Information**

The following formatting options are provided to assist you as you create your own *Dunning Letters*.

## List of Available Dynamic Codes:

| Field | Field Name | Description               | Location in Route Manager             |
|-------|------------|---------------------------|---------------------------------------|
| 1     | CUST_ID    | Account Number            | Customer Info Tab                     |
| 2     | CUST_NAME  | Customer Name             | <u>،</u>                              |
| 3     | CUST_SS    | Customer SSN              |                                       |
| 4     | CUST_BZLIC | Customer Business License | kí                                    |
| 5     | CUST_CONT  | Customer Contact Name     | ki                                    |
| 6     | CUST_C_PHN | Contact Phone Number      |                                       |
| 7     | CUST_ADD   | Customer Address Line 1   |                                       |
| 8     | CUST_ADD2  | Customer Address Line 2   | ••                                    |
| 9     | CUST_CITY  | Customer City             | ••                                    |
| 10    | CUST_STATE | Customer State            | ••                                    |
| 11    | CUST_ZIP   | Customer ZIP Code         | <.                                    |
| 12    | CUST_PHONE | Customer Phone Number     | <.                                    |
| 13    | CUST_PHNEX | Customer Phone Extension  | · · · · · · · · · · · · · · · · · · · |
| 14    | CUST_FAX   | Customer FAX Number       | <.                                    |
| 15    | CUST_EMAIL | Customer Email Address    | دد<br>۱                               |
| 16    | SREP_ID    | Sales Rep ID 1            |                                       |

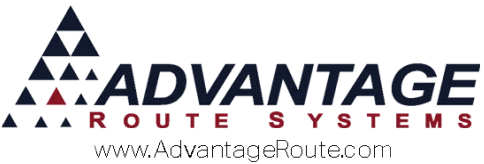

| Field | Field Name | Description                      | Location in Route Manager             |
|-------|------------|----------------------------------|---------------------------------------|
| 17    | EXTRA      | Extra Data Field                 | κ.                                    |
| 18    | CUST_SDATE | Customer Start Date              | Customer Credit Tab                   |
| 19    | CUST_SRSN  | Customer Start Reason            |                                       |
| 20    | CUST_EDATE | Customer End Date                |                                       |
| 21    | CUST_ERSN  | Customer End Reason              |                                       |
| 22    | CUST_TYPE  | Customer Type Code               |                                       |
| 23    | CFIN_CRLIM | Credit Limit                     | Customer Credit Tab→<br>Credit button |
| 24    | CFIN_LTRAN | Last Transaction Date            | Customer Financial(\$) tab            |
| 25    | CFIN_LSDAT | Last Statement Date              |                                       |
| 26    | CFIN_LPDAT | Last Payment Date                |                                       |
| 27    | CFIN_LPAMT | Last Payment Amount              |                                       |
| 28    | TTOTAL     | Total Amount Due                 |                                       |
| 29    | TCURRENT   | Current Month's Total Due        |                                       |
| 30    | PDUE       | Total Past Due Amount            |                                       |
| 31    | OVERLIMIT  | Amount exceeding Credit<br>Limit |                                       |
| 32    | T30DAY     |                                  |                                       |
| 33    | T60 DAY    |                                  | -                                     |
| 34    | T90 DAY    |                                  |                                       |
| 35    | T120 DAY   |                                  |                                       |

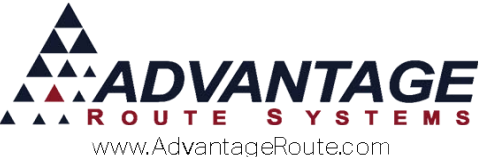

| Field | Field Name | Description                                  | Location in Route Manager  |
|-------|------------|----------------------------------------------|----------------------------|
| 36    | CRLIM_CODE | Dunning Letter Code for Over<br>Credit Limit | Credit Class → Dunning tab |
| 37    | DUNN_CODE  | Dunning Letter Code                          | ee                         |
| 38    | DUE_DATE   | Due Date                                     | Dunning Notice Report Form |

### **Formatting Options**

This section includes additional formatting recommendations that you may find useful.

#### Tips:

- Select different fonts and sizes.
- Make text stand out by formatting it in Bold letters.
- Another way of making your text stand out is to make it italic.
- You can make any date entered on your template dynamic so that your letters automatically use the date they were sent, and not when the template was created.

# Inserting Dynamic Dates - Older Versions:

Place your cursor where you would like the date to be entered, and click on *Insert* > *Field* on the menu bar. In the *Field Names* column, scroll down and select **Date**. Then, on the *Date Formats* column, select the format desired.

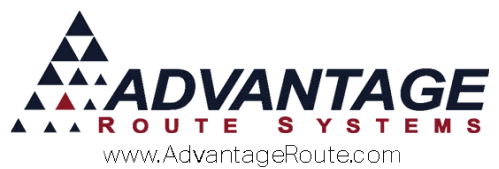

| Field                                                                                                    |                                                                                                    | <u>?</u> ×                                                                                                    |
|----------------------------------------------------------------------------------------------------|----------------------------------------------------------------------------------------------------|----------------------------------------------------------------------------------------------------|
| Please choose a field         Categories:         (All)         Eield names:         AutoNumLgl         AutoNumOut         AutoText         AutoTextList         BarCode         BidiOutline         Compare         CreateDate         Date         DocProperty         DocVariable         EditTime         Eq         Description:         Today's date | Field properties<br>Date formats:<br>2/22/2007<br>Thursday, February 22, 20<br>February 22, 2007<br>2/22/07<br>2007-02-22<br>22-Feb-07<br>2.22.2007<br>Feb. 22, 07<br>22 February 2007<br>February 07<br>Feb-07<br>2/22/2007 2:22 PM<br>2/22/2007 2:22 PM<br>2/22/2007 PM<br>2:22 PM<br>2:22 PM<br>2:22:09 PM<br>14:22<br>14:22:09 | Field options<br>Use the Hijri/Lunar calendar<br>Insert the date in last used format<br>from Insert menu<br>Use the Saka Era calendar |
|                                                                                                    |                                                                                                    | Preserve formatting during updates                                                                                                    |
| Field Codes                                                                                                    |                                                                                                    | OK Cancel                                                                                                    |

Click **OK** to complete the process.

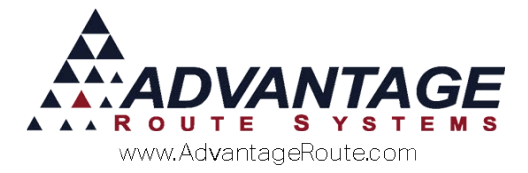

# Inserting Dynamic Dates - Older Versions:

Place your cursor where you would like the date to be entered, and click on *Insert > Date & Time* on the menu bar. Select the desired format and check the 'Update Automatically' option to use a dynamic date on the letter.

| Date and Time                                                                                                    |                | ? ×  |
|----------------------------------------------------------------------------------------------------|----------------|------|
| <u>A</u> vailable formats:                                                                                                    | Language:      |      |
| 9/15/2010<br>Wednesday, September 15, 2010<br>September 15, 2010<br>9/15/10<br>2010-09-15<br>15-Sep-10<br>9.15.2010<br>Sep. 15, 10<br>15 September 2010<br>September 10<br>September 10<br>Sep-10<br>9/15/2010 3:17 PM<br>9/15/2010 3:17:47 PM<br>3:17:47 PM<br>15:17<br>15:17:47 | English (U.S.) | ally |
| Default                                                                                                    | OK Car         | ncel |

Click **OK** to complete the process.

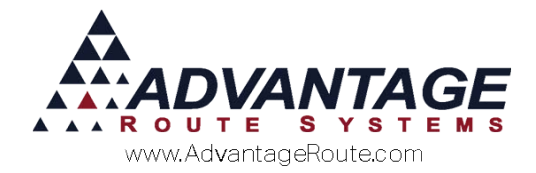

## **Sample Dunning Notices**

Company Address City, ST Zip Phone Number Account # «cust\_id»

DATE OF NOTICE: February 18, 2016

«cust\_name»
«cust\_add»
«cust\_add2»
«cust\_city», «cust\_state» «cust\_zip»:

Dear «cust\_cont»

This is a reminder that your account **«cust\_id»** is past due in the amount of **«pdue».** Please send payment by «due\_date»to keep your account up to date.

Our records indicate that your last payment was on **«cfin\_lpdat»** for the amount of **\$«cfin\_lpamt».** 

If you have any questions about your bill, please feel free to give us a call at (xxx) xxx-xxxx..

Sincerely,

**«emp\_name»** Customer Sales Representative

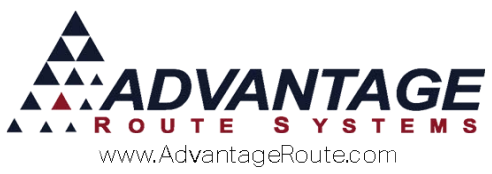

Document Name: Sample Dunning Notice A.dot

#### Your Company's Address ACCT # «cust\_id» City, State Zip

#### DATE OF NOTICE February 18, 2016

«cust\_name» «cust\_add» «cust\_add2» «cust\_city», «cust\_state» «cust\_zip»

DEAR «cust\_cont» :

While reviewing our records we noticed your account is past due in the amount of **\$«pdue».** We believe this to be an oversight on your part. To prevent your account from further action please remit payment for the past due amount. If you prefer to pay the full balance on your account at this time, please summit payment in the amount of **\$«ttotal».** If you need to make payment arrangements or to pay with your Visa, MasterCard, Discover, or American Express card over the phone, please contact our customer service department at: 1-800-xxx-xxxx.

If you have any questions regarding your account, or require additional information, you may reach a representative at (xxx) xxx-xxxx. between the hours of 8:00 am and 5:00 pm, Monday through Friday.

In the event that your payment has crossed this letter in the mail, please accept our apologies and disregard this notice.

Thank you

«emp\_name» Customers Sales Representative

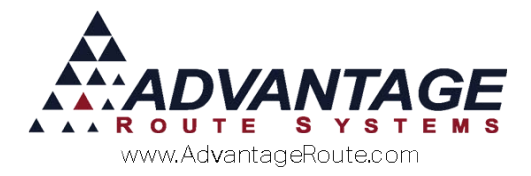

Document Name: Sample\_Dunning\_Notice\_B.dot

#### DATE OF NOTICE: February 18, 2016 Account # «cust\_id»

«cust\_name»
«cust\_add»
«cust\_add2»
«cust\_city», «cust\_state» «cust\_zip»
«cust\_phone»

Dear: «cust\_cont»

Your account **«cust\_id»** is now past due in the amount of **«pdue»**. The total balance on your account is **«ttotal»**. If you have not already done so, please remit payment at your earliest convenience..

In the event that your payment has crossed this letter in the mail, please accept our apologies and disregard this notice.

If you have any questions about your bill, please feel free to give me a call at (xxx) xxx-xxxx.

Sincerely,

#### «emp\_name»

Customers Sales Representative

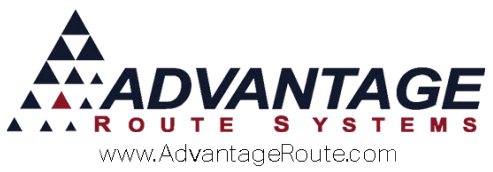

Document Name: Sample Dunning Notice D.dot

### **Over Credit Limit Sample Notice**

Your Company Name Your phone number Company Address City, State Zip

#### Account # «cust\_id»

#### DATE OF NOTICE: February 18, 2016

«cust\_name»
«cust\_add»
«cust\_add2»
«cust\_city», «cust\_state»«cust\_zip»

Dear «cust\_cont» :

Your account «cust\_id» has exceeded your credit limit. Although your account is still in good status, for us to deliver any more products payment must be made in full.. Your account balance is currently **\$«ttotal»** and your credit limit is **\$«cfin\_crlim».** After payment is received, your account will be taken off credit hold and services will be rendered.

Our records indicate that your last payment was submitted on **«cfin\_lpdat»** for the amount of **\$«cfin\_lpamt»**. Please call our accounting department to make payment arrangement or to pay over the phone by credit card.

If you have any questions regarding your account, please call us at (xxx) xxx-xxxx.

Sincerely,

**«emp\_name»** Customer Sales Representative

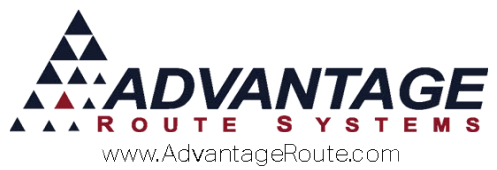

Copyright © 1994-2016 by Advantage Route Systems, Inc. All Rights Reserved. Printed in the United States of America.

#### Advantage Route Systems, Inc.

3201 Liberty Square Parkway Turlock, CA 95380 USA Phone: 1.209.632.1122 Web Site: <u>www.AdvantageRS.com</u> Email: <u>info@AdvantageRS.com</u>

#### Warning

All information in this document and the on-line help system, as well as the software to which it pertains, is proprietary material of Advantage Route Systems, Inc. and is subject to a Route Manager license and nondisclosure agreement. Neither the software nor the documentation may be reproduced in any manner without the prior written permission of Advantage Route Systems, Inc.

Series 7: Version Date, February 3, 2016